# **CIC eServices User Guide**

| This Guide consists of: | Part I:    | System Login;                           |
|-------------------------|------------|-----------------------------------------|
|                         | Part II:   | Electronic Forms Submission;            |
|                         | Part III:  | Electronic Forms Download;              |
|                         | Part IV:   | Payment Notices (For Contractor Only);  |
|                         | Part V:    | Payment Receipts (For Contractor Only); |
|                         | Part VI:   | Correspondences;                        |
|                         | Part VII:  | User Profile – Change Email Address;    |
|                         | Part VIII: | Change Password; and                    |
|                         | Part IX:   | Logout                                  |
|                         |            |                                         |

## Part I: System Login

Step 1. Visit Construction Industry Council website (<u>http://www.cic.hk</u>) with Internet Explorer 7 or above and click the "MENU" to locate the "LEVY".

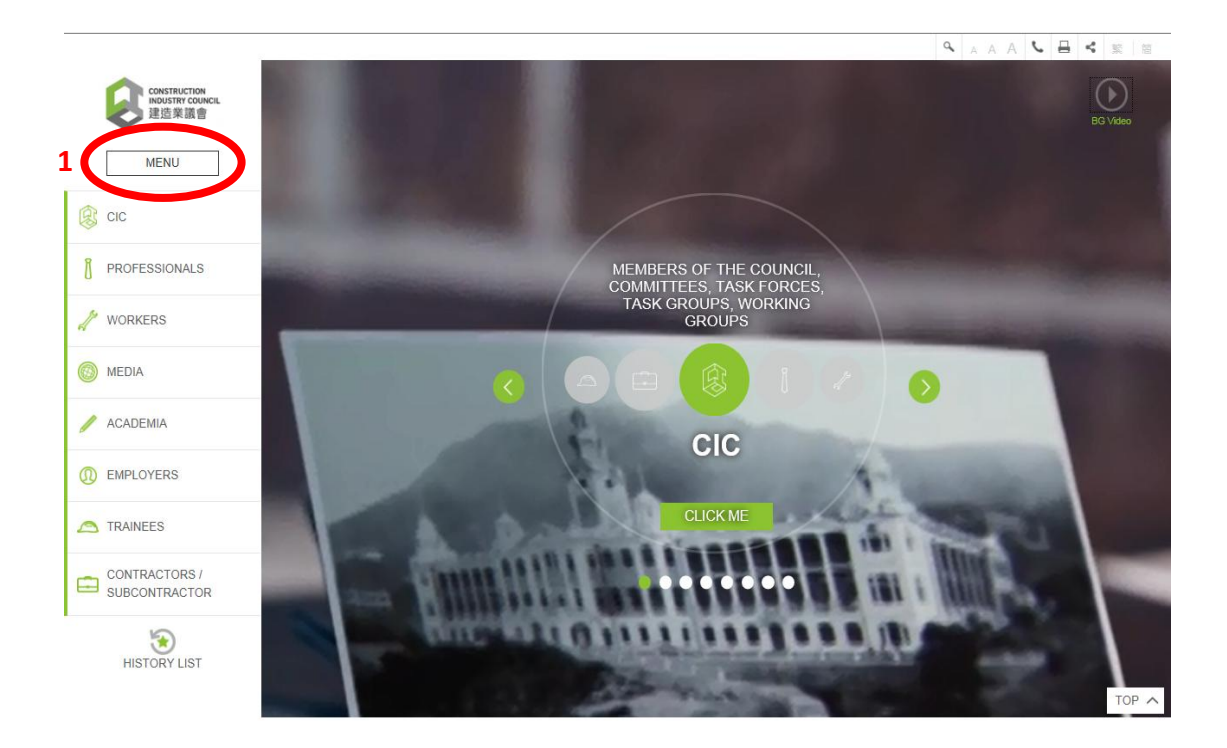

Step 2. Click the "LEVY" to access the "E-SERVICES".

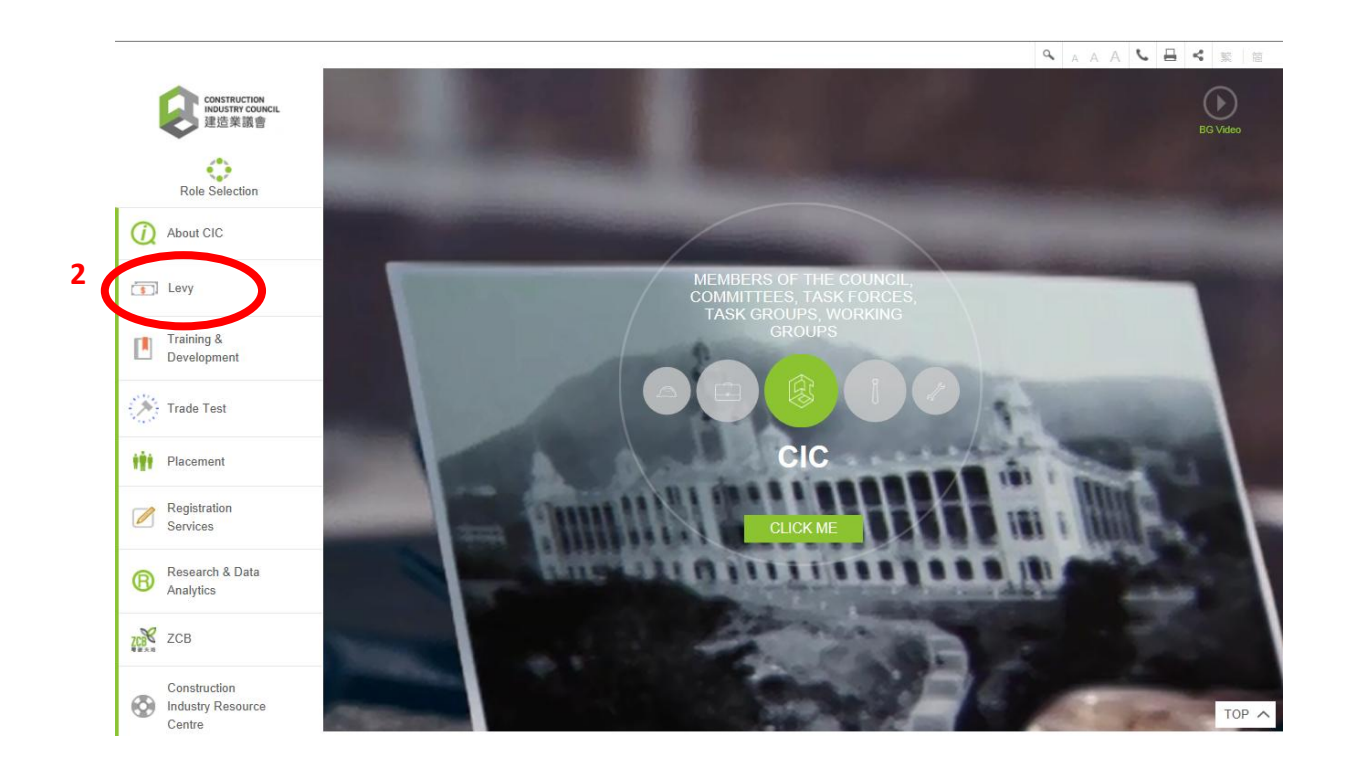

### Step 3. Select the "E-SERVICES" to enter the system.

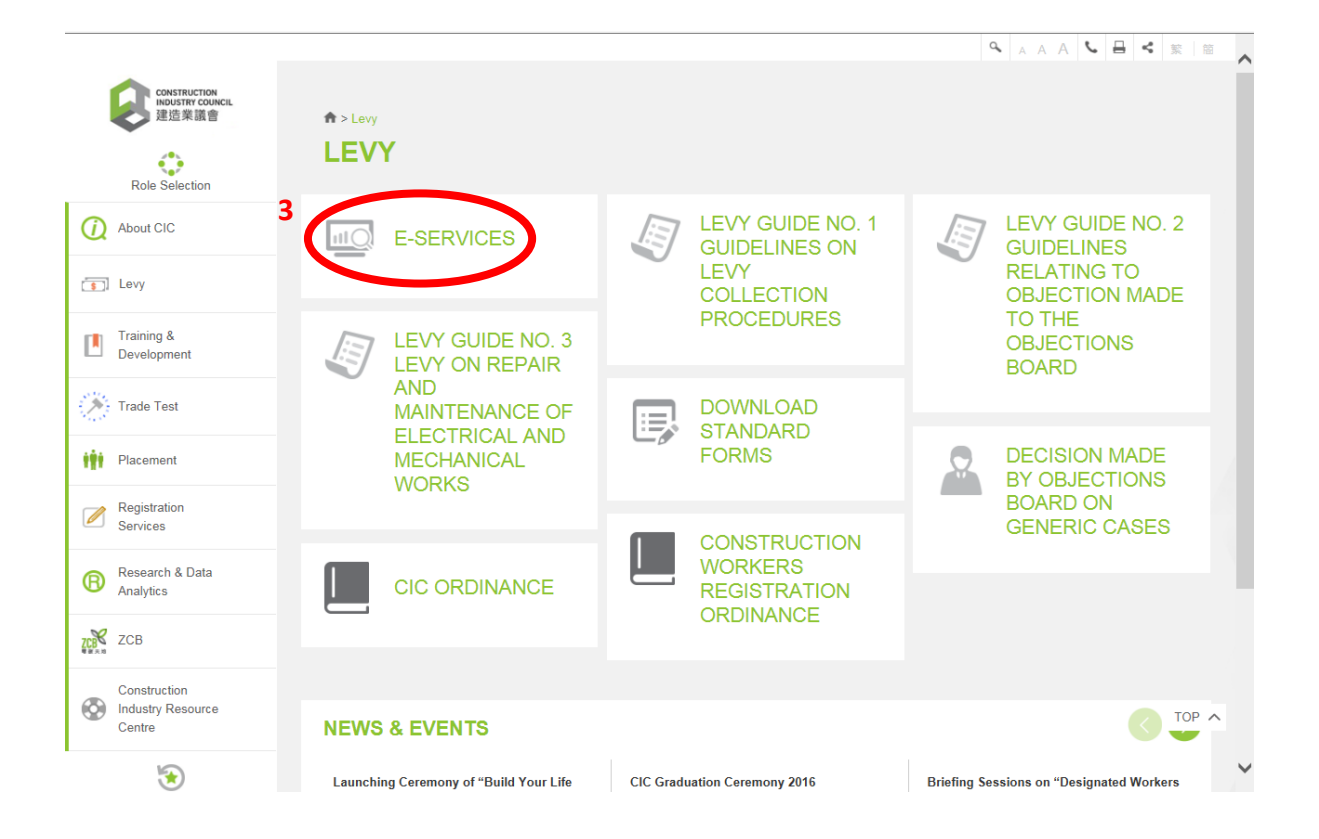

Step 4. Logon the system with your identity number (Login ID) and the relevant password (ie General Password or Case Specific Password), then press the [Login] button to access the system.

|                                           |                                                                                                    | 0                                                       | AA                                                                         | A 6                                | < | 繁┃  | ŝ | ~ |
|-------------------------------------------|----------------------------------------------------------------------------------------------------|---------------------------------------------------------|----------------------------------------------------------------------------|------------------------------------|---|-----|---|---|
| CONSTRUCTION<br>INDUSTRY COUNCIL<br>建诰業議會 | E-SERVICES                                                                                                    |                                                         |                                                                            |                                    |   |     |   |   |
|                                           | Login ID:                                                                                                    |                                                         |                                                                            |                                    |   |     |   |   |
| Levy                                      | Password:*                                                                                                    |                                                         |                                                                            |                                    |   |     |   |   |
| Login                                     | ● General Password ○ Case Specific Password (For Contractor Only)                                                                                                    |                                                         |                                                                            |                                    |   |     |   |   |
| 4                                         | Login                                                                                                    |                                                         |                                                                            |                                    |   |     |   |   |
|                                           | * If the General Password is selected, user does not need to input the case r<br>applied the electronic notification service, the related documents of all cases<br>However, if the case specifc password is selected, user is required to input t<br>number. If you have applied the electronic notification service, documents re<br>case will be displayed. In case you have forgotten the above passwords, ple<br>Section, Finance Department, Construction Industry Council, 95 Yue Kwong<br>Hong Kong. | numbe<br>will be<br>he lev<br>lated t<br>ase wi<br>Road | er. If you<br>e display<br>y case<br>to this lev<br>rite to ou<br>, Aberde | have<br>ed.<br>/y<br>r Levy<br>en. |   |     |   |   |
|                                           | All Contractors and Authorized Persons who have submitted levy forms befor<br>become a registered user by clicking below to download the application form                                                                                                    | ore can<br>n.                                           | n apply to                                                                 | )                                  |   |     |   |   |
|                                           | Download e-Services Application Form                                                                                                    |                                                         |                                                                            |                                    |   |     |   |   |
|                                           | Download e-Services User Guide                                                                                                    |                                                         |                                                                            |                                    |   |     |   |   |
|                                           | For others who require this eService, please contact our Levy Section at 210                                                                                                    | 00 932                                                  | 4.                                                                         |                                    |   | TOP | ^ |   |
|                                           | Please note that submission of information over the internet may be subject transmission blackout, delayed transmission due to internet traffic, or incorre due to the public nature of the internet. The Council cannot assume respons malfunctions in communications facilities not under our control that may affe                                                                                                    | to inte<br>ect data<br>ibility f<br>ect the a           | ruption,<br>a transm<br>for<br>accuracy                                    | ission<br>( or                     |   |     |   | ~ |

# Part II: Electronic Forms Submission

Step 1. Logon the system and select the "e-Forms Submission" item.

#### Step 2. Select the e-Form Type which is prepared for uploading.

|   |                                           |                                  | 🔍 A A A 💊 🖶 < 繁 簡 🥕                     |
|---|-------------------------------------------|----------------------------------|-----------------------------------------|
|   | CONSTRUCTION<br>INDUSTRY COUNCIL<br>建造業議會 | Home > Levy > e-Forms Submission |                                         |
|   | Levy                                      | E-FORMS SUBMISSION               |                                         |
|   | Change Password                           | e-Form Type 2 Select             |                                         |
|   | My Profile                                |                                  |                                         |
|   | Download e-Forms                          | e-Forms<br>Submission            | 3 瀏覽…                                   |
| 1 | e-Forms<br>Submission                     | 4 Keset                          |                                         |
|   | Payment Notices                           |                                  |                                         |
|   | Payment Receipts                          | Attachment 1                     | 5 I 2 2 2 2 2 2 2 2 2 2 2 2 2 2 2 2 2 2 |
|   | Correspondences                           | Pamarka 1                        |                                         |
|   | Logout                                    | Relians                          |                                         |
|   |                                           |                                  |                                         |
|   |                                           |                                  |                                         |
|   |                                           | Attachment 2                     | 瀏覽 Clear TOP へ                          |
|   |                                           | Remarks 2                        |                                         |
|   |                                           |                                  |                                         |

- Step 3. Press the [**Browse**] 瀏覽 button next to the "Upload e-Form" to select a filled e-Form document with the corresponding e-Form type which you have chosen from your local drive. After that you should see the Upload Document textbox which is filled by the name of your selected file.
- Step 4. You can press the [**Reset**] button if you want to clear all of your inputs.
- Step 5. If there is any attachment which you want to upload,
  - i. Click the [**Browse**] 瀏覽 button next to the Attachment (1, 2, 3, 4 or 5) (maximum 5 attachments) to select the attachment from your local drive. After that you should see the corresponding Attachment textbox which is filled by the name of your selected file.
  - ii. Fill in the Remarks for each attachment, if any.
  - iii. You can press the [**Clear**] button next to the corresponding Attachment to clear the inputs for that Attachment.
- Step 6. If you also want to submit the form to Pneumoconiosis Compensation Fund Board, click the "Submit the same eForm to Pneumoconiosis Compensation Fund Board" check box.

| CONSTRUCTION<br>INDUSTRY COUNCIL<br>建造業議會<br>Levy | Attachment 5<br>Remarks 5                                                                                                    |  |  |  |  |  |  |  |
|---------------------------------------------------|----------------------------------------------------------------------------------------------------|--|--|--|--|--|--|--|
| Change Password                                   | Prease note:                                                                                                    |  |  |  |  |  |  |  |
| My Profile                                        | shall be guilty of an offence and shall be liable on conviction to a fine at Level 1 or Level 3.                                                                                                    |  |  |  |  |  |  |  |
| Download e-Forms                                  | <ol> <li>The Council will use the information provided for levy assessment purposes and will handle it in accordance with<br/>Section 61 of the Construction Industry Council Ordinance (Cap 587) and Section 31 of the Construction Workers</li> </ol> |  |  |  |  |  |  |  |
| e-Forms<br>Submission                             | Registration Ordinance (Cap 583). Such data may be disclosed to government departments and other organizations<br>under the requirements of any law binding on the Council.                                                                             |  |  |  |  |  |  |  |
| Payment Notices                                   | <ol><li>Under the provisions of the Personal Data (Privacy) Ordinance, you have the right to request access to or correction<br/>of personal data at a fee. Written requests should be addressed to the Council.</li></ol>                              |  |  |  |  |  |  |  |
| Payment Receipts                                  | 4. A portion of the levy (0.03% of the value of all construction operations) is collected in accordance with the                                                                                                    |  |  |  |  |  |  |  |
| Correspondences                                   | Construction Workers Registration Ordinance which came into operation on 24/02/2005.                                                                                                    |  |  |  |  |  |  |  |
| Logout                                            | <ol> <li>By virtue of section 83 of the Construction Industry Council Ordinance (Cap 587), Cap 317 continues to apply to<br/>construction operations which had been tendered or had commenced before 1 January 2008.</li> </ol>                         |  |  |  |  |  |  |  |
| 6                                                 |                                                                                                    |  |  |  |  |  |  |  |

Step 7. Press the [**Submit**] button to confirm the process.

Step 8. Once the submission is successful, a reference number will be assigned. Keep the reference number for your information.

|                                           |                                 |                                              | s a a a | い 日 く 繁 間          |
|-------------------------------------------|---------------------------------|----------------------------------------------|---------|--------------------|
| CONSTRUCTION<br>INDUSTRY COUNCIL<br>建造業議會 |                                 |                                              |         |                    |
| L EVV                                     | Your e-Form had been successful | y submitted to                               |         |                    |
| 2019                                      | Construction Industry Council   |                                              |         |                    |
| Change Password 8                         | The reference number is C023183 | >                                            |         |                    |
| My Profile                                | Thank you very much.            |                                              |         |                    |
| Download e-Forms                          |                                 |                                              |         |                    |
| e-Forms<br>Submission                     |                                 |                                              |         |                    |
| Payment Notices                           |                                 |                                              |         |                    |
| Payment Receipts                          |                                 |                                              |         |                    |
| Correspondences                           |                                 |                                              |         |                    |
| Logout                                    |                                 |                                              |         |                    |
|                                           |                                 |                                              |         |                    |
|                                           |                                 |                                              |         |                    |
|                                           |                                 |                                              |         | TOP ^              |
|                                           | Disclaimer   FAQ   Site Map     | Copyright © 2016 (CIC). All Rights Reserved. |         | Caringorganisation |

# Part III: Electronic Forms Download

Step 1. Logon the system and select the "e-Forms Download" item

| Even     Change Password     My Profile   Ownload e-Form1   Bownload e-Form1   Bownload e-Form1   Bownload e-Form2   Bownload e-Form2   Bownload e-Form2   Bownload e-Form3   Bownload e-Form3   Bownload e-Form3   Bownload e-Form3   Bownload e-Form3   Bownload e-Form3   Bownload e-Form3   Bownload e-Form3   Bownload e-Form3   Bownload e-Form3   Bownload e-Form3   Bownload e-Form3   Bownload e-Form3                                                                                                    |   |                                           |                                                                      |                                                                                                    | (                               | A A A            |                   | 繁 簡       | ~   |
|----------------------------------------------------------------------------------------------------|---|-------------------------------------------|----------------------------------------------------------------------|----------------------------------------------------------------------------------------------------|---------------------------------|------------------|-------------------|-----------|-----|
| Lay     Change Password     A   My Profile   Ownload e-Forms   Submission   Payment Notices   Payment Notices   Payment Rocipits   Correspondences   Logott     Download e-Form3   Ownload e-Form3   Ownload e-Form3   Ownload e-Form3   Ownload e-Form3   Ownload e-Form3   Ownload e-Form3   Ownload e-Form3     Ownload e-Form3                                                                                                    |   | CONSTRUCTION<br>INDUSTRY COUNCIL<br>建造業議會 | Home > Levy > Download e-For                                         | ms                                                                                                    |                                 |                  |                   |           |     |
| Change Password 3 i   My Profile   Oownload e-Forms   Submission   Payment Notices   Payment Receipts   Correspondences   Logout                                                                                                    |   | Levy                                      | DOWNLOAD                                                             | E-FOR                                                                                                    | MS                              |                  |                   |           |     |
| 1       Image: Submission       Image: Submission                                                                                                    |   | Change Password 3 i                       | Download e-Form1                                                     |                                                                                                    |                                 |                  |                   |           |     |
| e-Forms   Submission   Payment Notices   Payment Receipts   Correspondences   Logout     Download e-Form3     Download e-Form3     Download e-Form4     Download e-Form3     Download e-Form4     Download e-Form4     Download e-Form4     Download e-Form4     Download e-Form4     Download e-Form4     Download e-Form4     Download e-Form4     Down                                                                                                    | 1 | My Profile<br>Download e-Forms            | ⊠<br>Download e-Form1A                                               |                                                                                                    |                                 |                  |                   |           |     |
| Payment Notices       Download e-Form2A         Payment Receipts       Download e-Form3         Logout       Download e-Form3A         Image: Download e-Form3A       Image: Download e-Form3A         Image: Download e-Form3A       Image: Download e-Form3A                                                                                                    |   | e-Forms<br>Submission                     | Download e-Form2                                                     | 2                                                                                                    | Input your case numbe           | er: (E.g. 2009/1 | Cle               | ar        |     |
| Payment Receipts         Correspondences         Logout         Download e-Form3A         Image: Correspondences         Download e-Form3A         Image: Correspondences         Download e-Form3A         Image: Correspondences         Download e-Form3A         Image: Correspondences         Download e-Form3A         Image: Correspondences         Disclaimer   FAQ   Site Map         Copyright © 2016 (CIC). All Rights Reserved.                                                                                                    |   | Payment Notices                           | Download e-Form2A                                                    |                                                                                                    |                                 |                  |                   |           |     |
| Logout          Logout       Image: Constant of the second second sec |   | Payment Receipts                          | Download e-Form3                                                     |                                                                                                    |                                 |                  |                   |           |     |
| All documents at this page are in Adobe Acrobat format<br>Adobe Acrobat Reader is available at no cost for download by clicking the button<br>> DOWNLOAD ADOBE READER<br>Disclaimer   FAQ   Site Map Copyright © 2016 (CIC). All Rights Reserved.                                                                                                    |   | Logout                                    | ⊠<br>Download e-Form3A                                               |                                                                                                    |                                 |                  |                   |           | 1   |
| Disclaimer   FAQ   Site Map Copyright © 2016 (CIC). All Rights Reserved. Caringorganisation                                                                                                    |   |                                           | All documents at this page are in<br>Adobe Acrobat Reader is availat | Contribute of other to the terms of the terms of the terms of the terms of the terms of the terms of the terms of the terms of the terms of the terms of the terms of the terms of the terms of the terms of the terms of the terms of the terms of the terms of the terms of terms of terms of ter |                                 |                  |                   |           |     |
|                                                                                                    |   |                                           | Disclaimer   FAQ   Site Map                                          | Copyright © 2                                                                                                    | 016 (CIC). All Rights Reserved. |                  | caring <b>org</b> | anisation | • ~ |

- Step 2. Input your case number, if any.
- Step 3. Click the e-Form link which you want to download and save it to your local drive.
  - If the case number is entered, the corresponding case information will be automatically filled into the downloaded e-Form. You can press the [Clear] button to clear the case number;
  - ii. Otherwise, the downloaded e-Form is a new form.
- Step 4. You should use Adobe Reader 9.0 or above to open the downloaded e-Form and fill in the required information on it and save your changes for later use in "Upload e-Forms". Please note that those areas which are surrounded by blue boxes in the Uploaded e-Forms are mandatory, so you are required to input valid information on those areas.

#### Part IV: Payment Notices (For Contractor Only)

Step 1. Logon the system select the "Payment Notice" item.

|   |                                           |                                                                                               |                                                 |                                               | <b>a</b> a a                  | A 📞 🗄 🔸        | \$ 繁 簡                      |
|---|-------------------------------------------|-----------------------------------------------------------------------------------------------|-------------------------------------------------|-----------------------------------------------|-------------------------------|----------------|-----------------------------|
|   | CONSTRUCTION<br>INDUSTRY COUNCIL<br>建造業議會 | Home > Levy > Payment Not                                                                     | tices                                           |                                               |                               |                |                             |
|   | Levy                                      | Payment Notices<br>Except the outstanding notice<br>Notice No. prefixed with a <sup>151</sup> | es, only notices issue<br>character means it is | ed in the past 6 month<br>a Second Penalty No | s will be displayed.<br>tice. |                |                             |
|   | Download e-Forms                          |                                                                                               | Case No.                                        | Notice No.                                    | Issued<br>Date                | Due Date       | Status                      |
|   | e-Forms<br>Submission                     | 2 View                                                                                        | 2014/24794                                      | DN1700152                                     | 10 Dec<br>2015                | 10 Jan<br>2016 | Issued                      |
| 1 | Payment Notices                           |                                                                                               |                                                 |                                               |                               |                |                             |
|   | Correspondences                           |                                                                                               |                                                 |                                               |                               |                |                             |
|   | Logout                                    |                                                                                               |                                                 |                                               |                               |                |                             |
| - |                                           |                                                                                               |                                                 |                                               |                               |                |                             |
|   |                                           |                                                                                               |                                                 |                                               |                               |                |                             |
|   |                                           |                                                                                               |                                                 |                                               |                               |                |                             |
|   |                                           |                                                                                               |                                                 |                                               |                               |                |                             |
|   |                                           |                                                                                               |                                                 |                                               |                               |                |                             |
|   |                                           |                                                                                               |                                                 |                                               |                               |                |                             |
|   |                                           |                                                                                               |                                                 |                                               |                               |                | TOP ^                       |
|   |                                           | Disclaimer   FAQ   Site M                                                                     | fap Copyright ©                                 | 2016 (CIC). All Rights Res                    | erved.                        | caring         | <b>同心風器線</b><br>rganisatiõn |

Step 2. Press the [**VIEW**] button to view or to print the Assessment/Payment Notice or the Second Penalty Notice issued by the Council.

# Part V: Payment Receipts (For Contractor Only)

Step 1. Logon the system select the "Payment Receipt" item.

|   |                                           |                                                 |                  |              |                             | 💊 a a a 💊    | 日 く 繁 筒                    |
|---|-------------------------------------------|-------------------------------------------------|------------------|--------------|-----------------------------|--------------|----------------------------|
|   | CONSTRUCTION<br>INDUSTRY COUNCIL<br>建造業議會 | Home > Levy > Payment Rec                       | ceipts           |              |                             |              |                            |
|   |                                           | Payment Receipts<br>Display Only Payment Receip | pts Issued in Pa | st 6 Month   | IS.                         |              |                            |
|   | Levy                                      |                                                 | Payment          |              | Amount                      | Payment Date | Issued Date                |
|   | Change Password                           |                                                 | No.              |              |                             |              |                            |
|   | My Profile 2                              | View                                            | 1E4S2            | ę            | \$4288.00                   | 21 Jul 2015  | 30 Jul 2015                |
|   | Download e-Forms                          |                                                 |                  |              |                             |              |                            |
|   | e-Forms<br>Submission                     |                                                 |                  |              |                             |              |                            |
|   | Payment Notices                           |                                                 |                  |              |                             |              |                            |
| 1 | Payment Receipts                          |                                                 |                  |              |                             |              |                            |
|   | Correspondences                           |                                                 |                  |              |                             |              |                            |
|   | Logout                                    |                                                 |                  |              |                             |              |                            |
|   |                                           |                                                 |                  |              |                             |              |                            |
|   |                                           |                                                 |                  |              |                             |              |                            |
|   |                                           |                                                 |                  |              |                             |              | TOP ^                      |
|   |                                           | Disclaimer   FAQ   Site M                       | lap Copyri       | ght © 2016 ( | (CIC). All Rights Reserved. |              | caring <b>organisation</b> |

Step 2. Press the [**VIEW**] button to view or to print the Payment Receipt issued by the Council.

#### Part VI: Correspondences

Step 1. Logon the system select the "Correspondences" item.

|   |                                           |                                                |                     |                      |                  | 💊 🗛 A 💊 昌                  | <               | 繁簡             |
|---|-------------------------------------------|------------------------------------------------|---------------------|----------------------|------------------|----------------------------|-----------------|----------------|
|   | CONSTRUCTION<br>INDUSTRY COUNCIL<br>建造業議會 | Home > Levy > Corresponde                      | ences               |                      |                  |                            |                 |                |
|   | Levy                                      | Correspondences<br>Only display correspondence | es issued in past 6 | 6 months             |                  |                            |                 |                |
| 5 |                                           |                                                | Document<br>ID      | Pending<br>Case      | Case No.         | Туре                       |                 | Issued<br>Date |
|   | Download e-r onnis                        |                                                |                     | No.                  |                  |                            |                 |                |
|   | e-Forms<br>Submission 2                   | View                                           | 1E48F               |                      | 2014/24794       | Acknowledge Letter t<br>CT | 0               | 27 Jul<br>2015 |
|   | Payment Notices                           |                                                |                     |                      |                  |                            |                 |                |
| 1 | Correspondences                           |                                                |                     |                      |                  |                            |                 |                |
|   | Logout                                    |                                                |                     |                      |                  |                            |                 |                |
|   |                                           |                                                |                     |                      |                  |                            |                 |                |
|   |                                           |                                                |                     |                      |                  |                            |                 |                |
|   |                                           |                                                |                     |                      |                  |                            |                 |                |
|   |                                           |                                                |                     |                      |                  |                            |                 |                |
|   |                                           |                                                |                     |                      |                  |                            |                 |                |
|   |                                           |                                                |                     |                      |                  |                            |                 |                |
|   |                                           |                                                |                     |                      |                  |                            |                 | TOP ^          |
|   |                                           | Disclaimer   FAQ   Site M                      | lap Copyrig         | ht © 2016 (CIC). All | Rights Reserved. | car                        | ng <b>org</b> a | anisation      |

Step 2. Press the [**VIEW**] button to view or to print the different types of letters issued by the Council.

# Part VII: User Profile – Change Email Address

| Step 1. Logon the system select the User Profile Iten |
|-------------------------------------------------------|
|-------------------------------------------------------|

|                                           |                       |               |                              |                       | ٩,     | A A A | € ⊒    | <b>く</b> 繁 | 簡     |
|-------------------------------------------|-----------------------|---------------|------------------------------|-----------------------|--------|-------|--------|------------|-------|
| CONSTRUCTION<br>INDUSTRY COUNCIL<br>建造業議會 | Home > Levy > My F    | Profile       |                              |                       |        |       |        |            |       |
| Levy                                      | MY PRO                | FILE          |                              |                       |        |       |        |            |       |
| Change Password                           | Name<br>Email Address | CHAN TAI MAN  | I CONTSTRUCTI<br>2)yahoo.com | ON CO. LTD            |        |       |        |            |       |
| Download e-Forms                          | 2                     | Edit          | $\mathbf{>}$                 | Save                  |        |       | Cancel |            |       |
| e-Forms<br>Submission                     |                       |               |                              |                       |        |       |        |            |       |
| Payment Notices                           |                       |               |                              |                       |        |       |        |            |       |
| Payment Receipts                          |                       |               |                              |                       |        |       |        |            |       |
| Correspondences                           |                       |               |                              |                       |        |       |        |            |       |
| Logout                                    |                       |               |                              |                       |        |       |        |            |       |
|                                           |                       |               |                              |                       |        |       |        |            |       |
|                                           |                       |               |                              |                       |        |       |        | т          | OP ^  |
|                                           | Disclaimer   FA       | AQ   Site Map | Copyright © 2016 (           | CIC). All Rights Rese | erved. |       | caring | organis    | ation |

Step 2. Press the [Edit] button to change your current email address.

Step 3. Edit your current email address and replace by a new email address

|                                           |                                                                |           | 0 | A A | Α | C 🗄    | <*     | 繁        | 簡    |
|-------------------------------------------|----------------------------------------------------------------|-----------|---|-----|---|--------|--------|----------|------|
| CONSTRUCTION<br>INDUSTRY COUNCIL<br>建造業議會 | Home > Levy > My Profile                                       |           |   |     |   |        |        |          |      |
| Levy                                      | MY PROFILE                                                     |           |   |     |   |        |        |          |      |
| Change Password                           | Name CHAN TAI MAN CONSTRUCTION CO. LTD                         |           |   |     |   |        |        |          |      |
| My Profile                                | Email Address 3 chantaiman@yahoo.com                           |           |   |     |   |        |        |          |      |
| Download e-Forms                          | Edit 4 Sav                                                     | ve        |   |     |   | Cancel |        | ]        |      |
| e-Forms<br>Submission                     |                                                                |           |   |     |   |        |        |          |      |
| Payment Notices                           |                                                                |           |   |     |   |        |        |          |      |
| Payment Receipts                          |                                                                |           |   |     |   |        |        |          |      |
| Correspondences                           |                                                                |           |   |     |   |        |        |          |      |
| Logout                                    |                                                                |           |   |     |   |        |        |          |      |
|                                           |                                                                |           |   |     |   |        |        |          |      |
|                                           |                                                                |           |   |     |   |        |        |          |      |
|                                           |                                                                |           |   |     |   |        |        | TOP      | ^    |
|                                           | Disclaimer   FAQ   Site Map Copyright © 2016 (CIC). All Rights | Reserved. |   |     |   | cari   | ngorga | anisatic | en a |

Step 4. Press the [Save] button to save the updated email address

# Part VIII: Change Password

Step 1. Logon the system select the "Change Password" item.

| - |                                           |                                                                   |                                                                                                    |                  |                               |         |        |                |       |  |  |
|---|-------------------------------------------|-------------------------------------------------------------------|----------------------------------------------------------------------------------------------------|------------------|-------------------------------|---------|--------|----------------|-------|--|--|
|   |                                           |                                                                   |                                                                                                    |                  |                               | s a a a |        | < 繁            | 簡     |  |  |
|   | CONSTRUCTION<br>INDUSTRY COUNCIL<br>建造業議會 | Home > Levy > C                                                   | hange Password                                                                                                    |                  |                               |         |        |                |       |  |  |
|   | Levy                                      | CHANG                                                             | E PASS                                                                                                    | WORD             |                               |         |        |                |       |  |  |
|   | Change Descurred                          | ⊙ General Password ⊖ Case Specific Password (For Contractor Only) |                                                                                                    |                  |                               |         |        |                |       |  |  |
| 1 | Change Password My Profile                | Old Password:                                                     |                                                                                                    |                  |                               |         |        |                |       |  |  |
|   | Download e-Forms                          | New Password:                                                     |                                                                                                    |                  |                               |         |        |                |       |  |  |
|   | e-Forms<br>Submission                     |                                                                   | (Password must be composed of 6 to 20 characters with at least 1 letter AND 1 digit. Only English characters (a-z, A-Z case sensitive) and numeric value (0-9) are allowed.) |                  |                               |         |        |                |       |  |  |
|   | Payment Notices                           | Confirm New                                                       |                                                                                                    |                  |                               |         |        |                |       |  |  |
|   | Payment Receipts                          | Password:                                                         |                                                                                                    |                  |                               |         |        |                | ノ     |  |  |
|   | Correspondences 3                         | Confirm                                                           | >                                                                                                    |                  |                               |         |        |                |       |  |  |
|   | Logout                                    |                                                                   |                                                                                                    |                  |                               |         |        |                |       |  |  |
|   |                                           |                                                                   |                                                                                                    |                  |                               |         |        |                |       |  |  |
|   |                                           |                                                                   |                                                                                                    |                  |                               |         |        |                |       |  |  |
|   |                                           |                                                                   |                                                                                                    |                  |                               |         |        | то             | DP ^  |  |  |
|   |                                           | Disclaimer                                                        | FAQ   Site Map                                                                                                    | Copyright © 2016 | 6 (CIC). All Rights Reserved. |         | caring | Rò<br>organisa | ation |  |  |

- Step 2. Select "General Password" or "Case Specific Password" where applicable and enter your old password, new password and confirm new password.
- Step 3. Press the [**CONFIRM**] button and the password will be changed successfully.

# Part IX: Logout

Step 1. Select the [Logout] item to exit the system once you have finished the e-Service operations.

|                                           |                          |                                   |                  |                        | ٩,     | A A | A | . 🔒   | <     | 繁       | 簡    |
|-------------------------------------------|--------------------------|-----------------------------------|------------------|------------------------|--------|-----|---|-------|-------|---------|------|
| CONSTRUCTION<br>INDUSTRY COUNCIL<br>建造業議會 | Home > Levy > My Profile |                                   |                  |                        |        |     |   |       |       |         |      |
| Levy                                      | MY PRO                   | FILE                              |                  |                        |        |     |   |       |       |         |      |
| Change Password                           | Name<br>Email Address    | CHAN TAI MAN CONSTRUCTION CO. LTD |                  |                        |        |     |   |       |       |         |      |
| My Profile                                |                          | chantaiman@                       | )yahoo.com       |                        |        |     |   |       |       |         |      |
| Download e-Forms                          |                          | Edit                              |                  | Save                   |        |     | C | ancel | H     |         |      |
| e-Forms<br>Submission                     |                          |                                   |                  |                        |        |     |   |       |       |         |      |
| Payment Notices                           |                          |                                   |                  |                        |        |     |   |       |       |         |      |
| Payment Receipts                          |                          |                                   |                  |                        |        |     |   |       |       |         |      |
| Correspondences                           |                          |                                   |                  |                        |        |     |   |       |       |         |      |
| Logout                                    |                          |                                   |                  |                        |        |     |   |       |       |         |      |
|                                           |                          |                                   |                  |                        |        |     |   |       |       |         |      |
|                                           |                          |                                   |                  |                        |        |     |   |       |       |         |      |
|                                           |                          |                                   |                  |                        |        |     |   |       |       | TOP     | ^    |
|                                           | Disclaimer   F           | AQ   Site Map                     | Copyright © 2016 | (CIC). All Rights Rese | erved. |     |   | carin | gorga | nisatič | e an |

-End-